### COMET Club Training – Phase 1 Croeso, Welcome

Whilst we wait for attendees to join, please have a go at guessing the football clubs from the emojis...

Answers will be given at the end of the webinar.

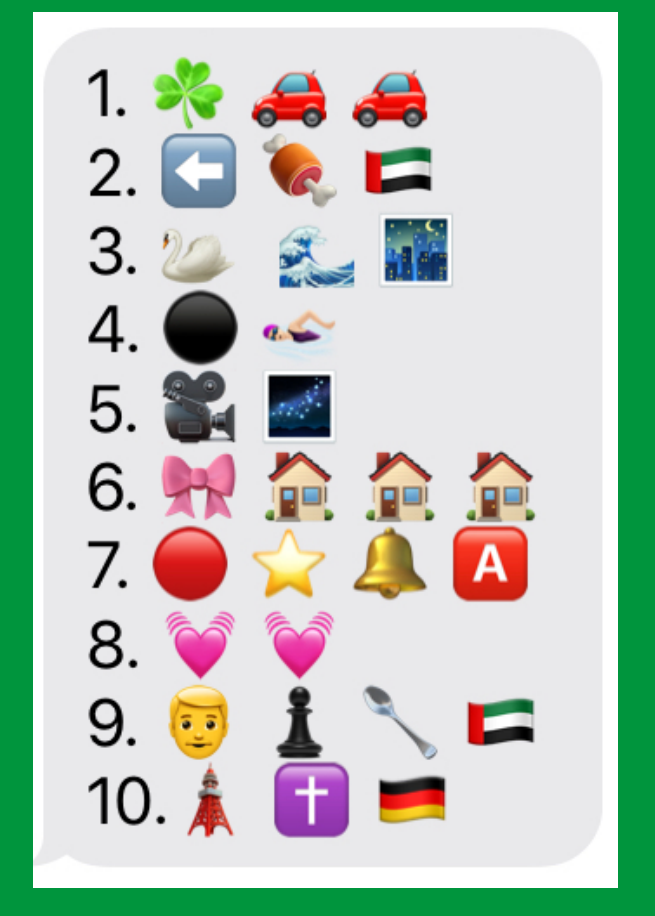

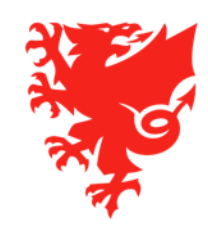

## **COMET Club Training – Phase 1**

June 2020

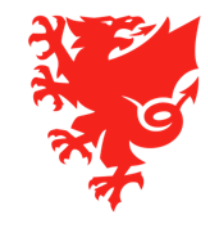

### Contents

- Introduction
- Updating Club information
- Registering Coaches, Staff and Officials to your club
- Paying competition entry via COMET
- Next Steps

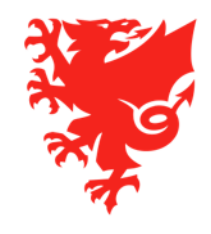

### Housekeeping

- Due to the numbers on the webinar, we have muted all microphones and have also turned off your cameras
- We will be recording this webinar and will share this after the event so that you can forward onto your club colleagues
- Please type any questions about each section in the Q & A facility after a section has finished and we will make sure to answer all questions and share the answers with the presentation after the event.

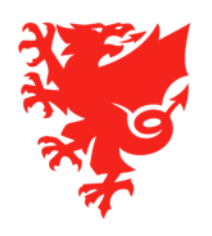

### Introduction

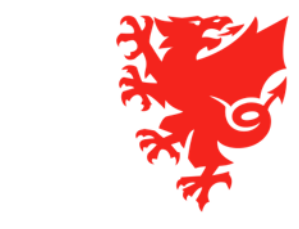

# PLEASE NOTE: Dates are subject to change and if the season starts later than usual, they will be pushed back accordingly.

- Although we recognise there is a lot of uncertainty at the moment, we have decided its better for all if we work to some deadlines. At the moment, the key dates you need to be aware of:
  - Coach, staff, officials and referees registration window opens on 22<sup>nd</sup> June
  - Cut-off date for clubs to decide which of their current registered players will remain with their club for 2020/21 season (current deadline – 31<sup>st</sup> Aug)
  - Club Accreditation window opens on July 11<sup>th</sup> with submission deadline (current deadline 23<sup>rd</sup> Aug)
- We believe its better to start with these dates and extend them, rather than set a date and bring it forward.

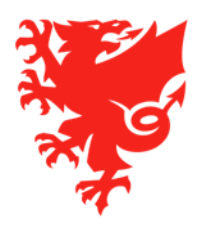

Although we don't know when the 2020/21 season will start, we would be grateful if Clubs could focus on the following things on COMET:

- Checking that your club's details (key contacts, users, club logo, teams, kits etc) are correct on your club's <u>My Club</u> page on COMET.
- Reading the user guides and videos that explain how you register your club's coaches, staff and
  officials once the registration window opens on 22<sup>nd</sup> June.
- Reading the user guide that explains how your coaches, staff and officials are able to sign their 2020/21 season registration forms electronically and return to the club to upload to COMET.
- How you enter and pay your competition entry fees on COMET

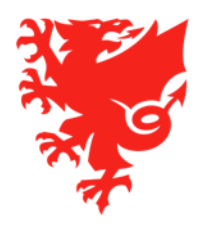

#### **Player Registrations**

- The date of the 2020/21 season player registration window has yet to be finalised. We will update you once we have more news
- All of your amateur players are continuously registered with your Club this means that you don't need to re-register these players for 2020/21 season.
- However, there are **two exceptions** which you need to be aware of:
  - Eligibility registration is valid for one season at a time. Therefore all players with the eligibility type registration had their registrations automatically terminated at the end of the 2019/20 season. The players received emails on 1<sup>st</sup> June 2020 to inform them that their eligibility registration had ended on 31<sup>st</sup> May 2020; and
  - 2. For legal reasons, <u>all junior players that registered with their clubs when they were 15 years old but have since turned 16</u> (or will turn 16 before 1<sup>st</sup> Sept 2020) will need to re-register as adult players on COMET for the 2020/21 season and in doing so, must sign the registration form in their own name (their original form was signed by the parent/guardian). All of these players received emails on 1<sup>st</sup> June 2020 to inform them that their registrations had ended on 31<sup>st</sup> May 2020

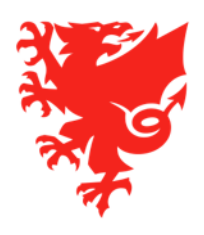

# When do Player memberships need to be paid by?

- Players that are current registered with your Clubs:
  - Clubs will have until 31<sup>st</sup> August to terminate an existing player's registration without incurring a charge for 2020/21 season. If the season start date is pushed back, this date will also be moved back accordingly.
  - On midnight on 31<sup>st</sup> August, all of these players will then have their registrations automatically terminated and then immediately renewed.
  - This will then trigger the registration fee for the 2020/21 season which will then appear in your Club's MyComet account
  - Clubs will have until 7<sup>th</sup> September to pay these
- For any new players registered to your club:
  - As soon as the player's registration is confirmed, the relevant fee will appear in your Club's MyComet account
  - Clubs will then have 7 days to pay the registration fee
- If payment is not made within 7 days, then the player is automatically ineligible for selection until such time as the fee has been paid.

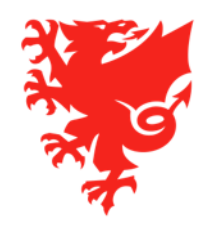

## Updating your Club Information on COMET

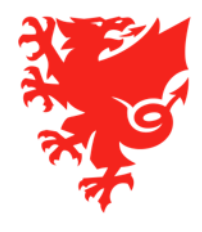

### Go onto your My Club Section

| User Guides                          | FAW FC        |          |                      |           |            |              |                 |             |         |              |                       |                                         |                  |
|--------------------------------------|---------------|----------|----------------------|-----------|------------|--------------|-----------------|-------------|---------|--------------|-----------------------|-----------------------------------------|------------------|
| About COMET                          | ID:           | 26469    |                      |           |            | Da           | te of foundatio | on:         |         |              |                       |                                         |                  |
| Getting Started                      | ETEA Id:      | 10911    | (OF                  |           |            | Da           | nlu             | Choose      | •       | _            |                       |                                         |                  |
| Amateur Player Registrations         | FIFA IU.      | 10001    |                      |           |            | Ka           | IIK;            | citoose     | -       |              |                       |                                         |                  |
|                                      | Status        | ACTI     |                      |           |            | St           | adium:          |             |         | P (*         | +                     | 3                                       | 3                |
| Professional Player<br>Registrations | National ID:  |          |                      |           |            |              |                 |             |         |              |                       | 24                                      |                  |
| Coach, Staff and Official            | Name:         | FAW F    | C                    |           |            | INC          | ites:           |             |         |              |                       |                                         | e Cer            |
| Registrations                        | Long name:    | FAW F    | °C                   |           |            |              |                 |             |         |              |                       | ~~~~~~~~~~~~~~~~~~~~~~~~~~~~~~~~~~~~~~~ |                  |
| Match Official Registrations         | Organisation: | Footba   | all Association of \ | Wales 🔎 🔎 | <b>× +</b> |              | My C            | lub is wh   | nere al | l of you     | r club                |                                         | *                |
| MyComet Payments                     | Type:         | Footb    | all club             |           | •          | •            | inforr          | mation is   | s store | d and w      | here you              | will                                    | •                |
| ▶ Players                            |               |          |                      |           |            |              | need            | to actio    | n any   | of your      | club                  |                                         |                  |
| Coaches and Staff                    | 🖌 Edit 🚺      | New club | Search club          | os 🕒 Doo  | cuments    | 2 New user   | inforr          | mation      |         | 2            |                       |                                         |                  |
| ▼ Clubs                              | Contacts      | Teams    | Players              | Coaches   | Officials  | Club kits    | Matches         | Sanctions   | lisors  | Additional i | nfo                   |                                         |                  |
| ★ My club                            | contacts      | reams    |                      | couches   | ometals    | club kits    | Platenes        | Suffections | 05015   | Additional   |                       |                                         |                  |
| ★ My next matches                    |               |          |                      |           |            |              |                 |             |         |              |                       |                                         | 📲 ≽ 🛛            |
| ★ My previous matches                | Dhoto         | ID ≎     |                      | Name \$   |            | Gender<br>\$ | DOB ≎           | Nation      | ality ≎ | Level        | Registration          | Discipline                              | Status ≎         |
| Search clubs                         | Photo         |          |                      |           |            |              |                 |             |         |              |                       |                                         | <b>~</b>         |
| 🕒 New club                           | *             | 338265   | Test Futsal          |           |            | м            | 02.03.1990      | Wales       |         | Amateur      | First<br>registration | Futsal                                  | PENDING<br>(INT) |
| Search officials                     | 3 <b>2</b> 4  |          |                      |           |            |              |                 |             |         |              | First                 |                                         |                  |
| 🕒 New official                       | <b>3</b>      | 322800   | Example Pers         | son       |            | М            | 01.01.2000      | Wales       |         | Amateur      | registration          | Football                                | CONFIRMED        |
| 1 Unpaired transactions              | *             | 334599   | Test Player2         |           |            | М            | 01.01.1991      | Wales       |         | Amateur      | First<br>registration | Football                                | CONFIRMED        |
| > Stadiums                           | -             | 334601   | Test Player4         |           |            | м            | 02 01 1990      | Wales       |         | Amateur      | First                 | Football                                | CONFIRMED        |
| Competitions                         | 4             | 554001   | Test Player4         |           |            |              | 02.01.1990      | Wales       |         | Anaceur      | registration          | TOOLDan                                 | CONTINUED        |
| • Referees and Officials             | <b>*</b>      | 334602   | Test Player5         |           |            | М            | 02.02.1991      | Wales       |         | Amateur      | First<br>registration | Football                                | CONFIRMED        |
| Disciplinary     National Teams      | *             | 334603   | Test Player6         |           |            | м            | 02.02.1992      | Wales       |         | Amateur      | First<br>registration | Football                                | CONFIRMED        |
| Licence Application                  | ¥             | 334604   | Test Player7         |           |            | м            | 03.03.1993      | Wales       |         | Amateur      | First<br>registration | Football                                | CONFIRMED        |

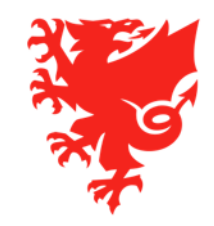

### **Adding/Amending Club Users**

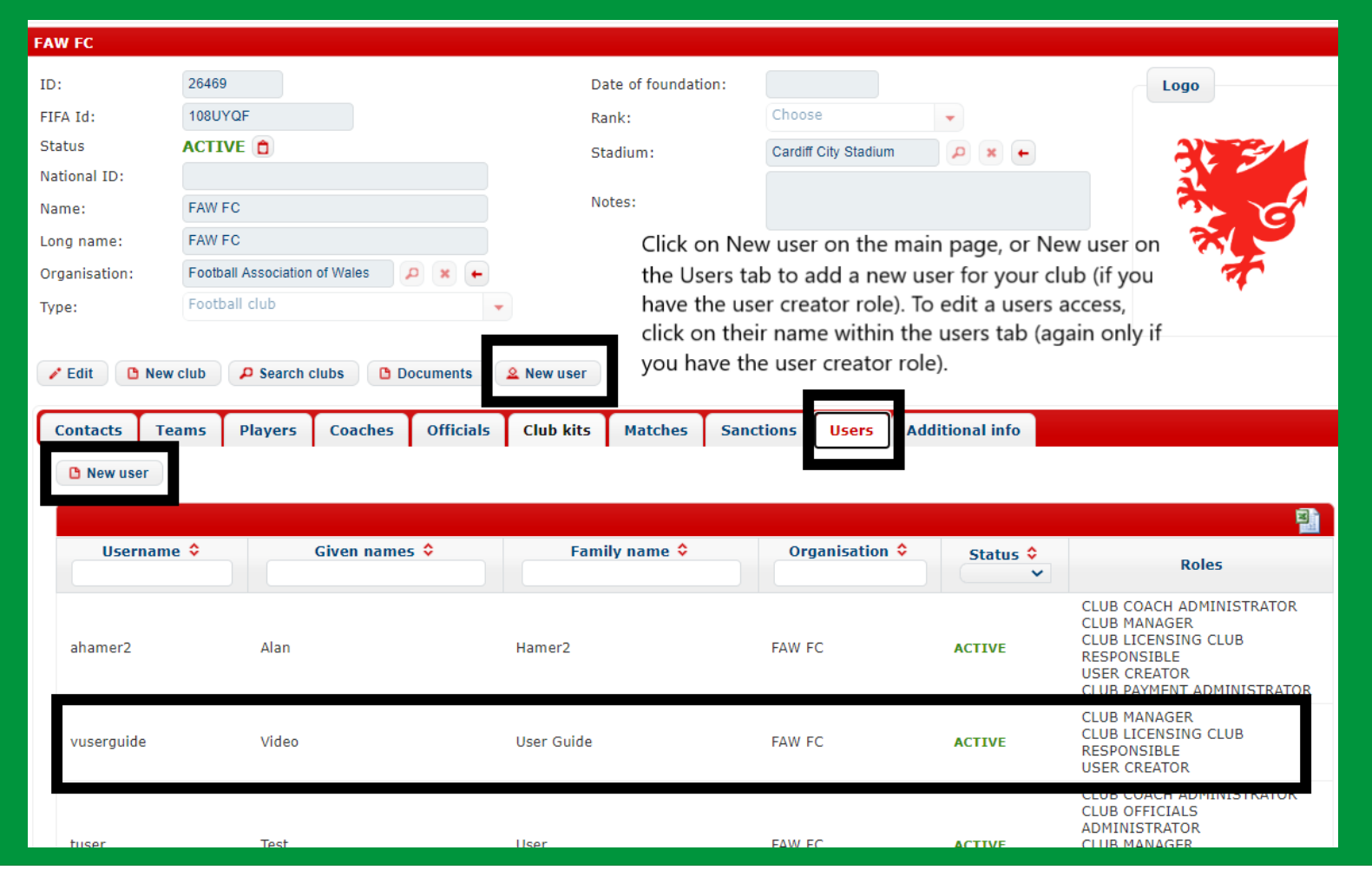

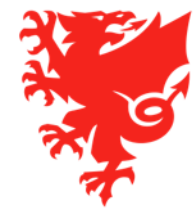

### Adding Club Logo

| FAW FC                                                   |                                                                                                    |                                          |           |                       |                        |                                  |                 |                |            |                           |                                     |                      |          |          |
|----------------------------------------------------------|----------------------------------------------------------------------------------------------------|------------------------------------------|-----------|-----------------------|------------------------|----------------------------------|-----------------|----------------|------------|---------------------------|-------------------------------------|----------------------|----------|----------|
| ID:                                                      | 26469                                                                                                    | 26469                                    |           |                       |                        | ate of foundat                   | ion:            |                |            |                           |                                     | Logo                 | <u> </u> |          |
| FIFA Id:                                                 | 108U                                                                                                    | YQF                                      |           |                       | R                      | ank:                             | Choos           | se             | -          |                           |                                     |                      |          |          |
| Status                                                   | ACTI                                                                                                    | VE 📋                                     |           |                       | St                     | tadium:                          |                 |                | P :        | <b>×</b> ←                |                                     | 2                    |          |          |
| National ID:                                             |                                                                                                    |                                          |           |                       |                        |                                  |                 |                |            |                           |                                     | 1                    |          |          |
| Name:                                                    | FAW I                                                                                                    | FC                                       |           |                       | N                      | otes:                            |                 |                |            |                           |                                     | 3                    |          | Cí l     |
| Long name:                                               | FAW I                                                                                                    | FC                                       |           |                       |                        |                                  |                 |                |            |                           |                                     | ~                    |          |          |
| Organisation:                                            | Footb                                                                                                    | all Association                          | of Wales  | P 🗙 🔶                 |                        |                                  |                 |                |            |                           |                                     |                      | 1        |          |
| Type:                                                    | Footb                                                                                                    | all club                                 |           |                       | •                      |                                  |                 |                |            |                           |                                     |                      |          |          |
| 1                                                        |                                                                                                    |                                          |           |                       | 2.                     |                                  |                 |                |            |                           |                                     |                      |          |          |
|                                                          |                                                                                                    |                                          |           |                       |                        |                                  |                 |                |            |                           |                                     |                      |          |          |
| 🖍 Edit 🛛 🖸                                               | New club                                                                                                    | P Search o                               | clubs 🖸 D | ocuments              | 🚨 New user             |                                  |                 |                |            |                           |                                     |                      |          |          |
| 🖍 Edit 📄 🖪                                               | New club                                                                                                    | P Search o                               | clubs 🕒 D | ocuments              | 🚨 New user             |                                  |                 |                |            |                           |                                     |                      |          |          |
| Contacts                                                 | New club<br>Teams                                                                                                | Search of Players                        | Coaches   | ocuments<br>Officials |                        | Matches                          | Sanctions       | Users          | Additional | info                      |                                     |                      |          |          |
| Contacts                                                 | New club<br>Teams                                                                                                | Search o     Players     pciation For Wa | Coaches   | ocuments<br>Officials | ▲ New user Club kits   | Matches                          | Sanctions       | Users          | Additional | info                      |                                     |                      |          |          |
| Contacts                                                 | New club<br>Teams<br>Football Asso<br>11-12 Neptun<br>/anguard Wa                                                | Players                                  | Coaches   | Officials             |                        | Matches                          | Sanctions<br>et | Users<br>Value | Additional | info                      | Description                         | n                    |          |          |
| Contacts Address:                                        | Teams<br>Teams<br>Football Asso<br>11-12 Neptun<br>/anguard Wa                                                   | Search of Players                        | Coaches   | Officials             | ▲ New user Club kits   | Matches New contac Type          | Sanctions       | Users<br>Value | Additional | info<br>Junior            | <b>Description</b>                  | <b>n</b><br>ry email |          |          |
| Contacts Address: Postcode:                              | New club<br>Teams<br>Football Asso<br>11-12 Neptun<br>/anguard Wa                                                | Search of Players                        | Coaches   | Officials             |                        | Matches New contact Type Matches | Sanctions       | Users<br>Value | Additional | info<br>Junior<br>addres  | <b>Description</b><br>Club Secretar | n<br>ry email        |          | <b>Ö</b> |
| Contacts Contacts Address: Postcode: Place:              | New club<br>Teams<br>Football Asso<br>11-12 Neptun<br>/anguard Wa<br>CF24 5PJ<br>Cardiff                         | Search of Players                        | Coaches   | Officials             |                        | Matches New contac Type Type     | Sanctions<br>et | Users<br>Value | Additional | info<br>Junior<br>address | <b>Description</b><br>Club Secretar | n<br>ry email        |          | Ĩ        |
| Edit Contacts Address: Postcode: Place: Region:          | Teams<br>Football Asso<br>11-12 Neptun<br>Vanguard Wa<br>CF24 5PJ<br>Cardiff<br>South Glamo                      | Players                                  | Coaches   | Officials             | ▲ New user Club kits   | Matches Mew contact Type Type    | Sanctions       | Users<br>Value | Additional | info<br>Junior<br>address | <b>Description</b><br>Club Secretar | <b>n</b><br>ry email | ø        | ۵        |
| Edit Contacts Address: Postcode: Place: Region: Country: | New club<br>Teams<br>Football Asso<br>11-12 Neptun<br>Vanguard Wa<br>CF24 5PJ<br>Cardiff<br>South Glamo<br>Wales | Search of Players                        | Coaches   | Officials             | New user     Club kits | Matches New contact Type Type    | Sanctions       | Users<br>Value | Additional | info<br>Junior<br>addres  | <b>Description</b><br>Club Secretar | n<br>ry email        |          |          |

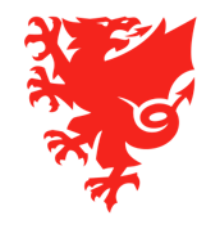

### **Updating Club Contact details**

| FAW FC        |                                             |                                   |           |           |            |                        |                      |                     |             |           |                 |        |    |
|---------------|---------------------------------------------|-----------------------------------|-----------|-----------|------------|------------------------|----------------------|---------------------|-------------|-----------|-----------------|--------|----|
| ID:           | 2646                                        | 9                                 |           |           | C          | Date of foundati       | on:                  |                     |             |           |                 | Logo   |    |
| FIFA Id:      | 108U                                        | YQF                               |           |           | F          | Rank:                  | C                    | hoose               | -           |           |                 |        |    |
| Status        | ACTI                                        | IVE 📋                             |           |           | 9          | Stadium:               | С                    | ardiff City Stadiun | n 🔎         | × +       |                 | 21     | 2/ |
| National ID:  |                                             |                                   |           |           |            |                        |                      |                     |             |           |                 | 1      |    |
| Name:         | FAW                                         | FC                                |           |           | Γ          | Notes:                 |                      |                     |             |           |                 | 3      | C' |
| Long name:    | FAW                                         | FC                                |           |           |            | Click Edit             | to be a              | ble to ame          | nd the ma   | ain club  |                 | 75     |    |
| Organisation: | Footb                                       | all Association                   | of Wales  | - × -     |            | contact a              | ddress.              | Input posto         | code, click | c magni   | fying           | 2      | r  |
| Type:         | Foot                                        | ball club                         |           |           | •          | glass and              | then se              | elect releva        | nt addres   | s.        |                 |        |    |
| 🖍 Edit 🕒      | New club                                    | P Search                          | clubs 🕒 D | ocuments  | 🙎 New user | Click New<br>contact o | v contac<br>letails. | t to add ar         | ny other re | elevant   | club            |        |    |
| Contacts      | Teams                                       | Players                           | Coaches   | Officials | Club kits  | Matches                | Sanctio              | ns Users            | Additiona   | l info    |                 |        |    |
| Address:      | Football Ass<br>11-12 Neptur<br>Vanguard Wa | ociation For Wa<br>ne Court<br>av | ales      |           |            | New contac             | t                    |                     |             |           |                 |        |    |
|               | vangaara m                                  | uy                                |           |           |            | Туре                   |                      | Value               |             | Luniar Cl | Description     | n n il |    |
| Postcode:     | CF24 5PJ                                    |                                   |           | P         |            |                        | <u>example@</u>      | faw.co.uk           |             | address   | iud Secretary e |        | 1  |
| Place:        | Cardiff                                     |                                   |           |           | I          |                        |                      |                     |             |           |                 |        |    |
| Region:       | South Glamo                                 | organ                             |           |           |            |                        |                      |                     |             |           |                 |        |    |
| Country:      | Wales                                       |                                   |           | ×         |            |                        |                      |                     |             |           |                 |        |    |
| Long,Lat:     | 51.473637,-3                                | 3.153277                          |           |           |            |                        |                      |                     |             |           |                 |        |    |

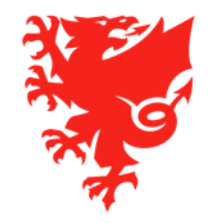

### **Adding Club Teams**

|                                                   |                                      |                                                                            | /                  | /                | (         |        |                                      |             |
|---------------------------------------------------|--------------------------------------|----------------------------------------------------------------------------|--------------------|------------------|-----------|--------|--------------------------------------|-------------|
| :                                                 | 26469                                |                                                                            |                    | Date of foundati | on:       |        |                                      | Logo        |
| A Id:                                             | 108UYQF                              |                                                                            |                    | Rank:            | Choos     | e      | -                                    |             |
| atus                                              |                                      |                                                                            |                    | Stadium:         |           |        | + x Q                                |             |
| tional ID:                                        |                                      |                                                                            |                    |                  |           |        |                                      | J.          |
| me:                                               | FAW FC                               |                                                                            |                    | Notes:           |           |        |                                      |             |
| ng name:                                          | FAW FC                               |                                                                            |                    |                  |           |        |                                      |             |
| ganisation:                                       | Football Association                 | of Wales 🔎 🔎                                                               | → ×                |                  |           |        |                                      | 7           |
| pe:                                               | Football club                        |                                                                            | -                  |                  |           |        |                                      |             |
|                                                   |                                      |                                                                            |                    |                  |           |        |                                      |             |
| 'Edit 🕒 Nev                                       | w club 🔎 🔎 Search c                  | lubs 🕒 Docu                                                                | ments 🔒 New us     | ser              |           |        |                                      | Edit a team |
|                                                   |                                      |                                                                            |                    |                  |           |        |                                      |             |
| Contacts Te                                       | eams Players                         | Coaches (                                                                  | Officials Club k   | tits Matches     | Sanctions | Users  | Additional info                      |             |
|                                                   |                                      |                                                                            |                    |                  |           |        | _                                    |             |
| 🕒 New team                                        |                                      | /                                                                          | Add a new          | team             |           |        |                                      |             |
|                                                   |                                      |                                                                            |                    |                  |           |        |                                      |             |
|                                                   |                                      |                                                                            |                    |                  |           |        |                                      | 100 C       |
| ID 🗘                                              | Type 🗘                               | N                                                                          | lame ≎             | Rank 🗘           | Stadi     | ium ≎  | Statu                                | s 🗘         |
|                                                   | Type 🗘                               | N                                                                          | łame ≎             | Rank ≎           | Stad      | ium ≎  | Statu                                | s 🗘         |
| ID 🗢<br>27561                                     | Type 🗢                               | FAW FC                                                                     | lame ≎             | Rank 🗘           | Stad      | ium \$ | ACTI                                 | s 🗘         |
| ID<br>27561<br>28467                              | Type 🗘<br>FC<br>FC                   | FAW FC<br>FAW FC Reserve                                                   | Name ≎             | Rank 🗘           | Stad      | ium \$ | ACTI                                 |             |
| ID ≎<br>27561<br>28467<br>32195                   | Type ><br>FC<br>FC<br>FC             | FAW FC<br>FAW FC Reserve<br>FAW FC U15 Rec                                 | Name ≎<br>25<br>ds | Rank 🗘           | Stad      | ium ≎  | ACTI<br>ACTI                         |             |
| ID ≎<br>27561<br>28467<br>32195<br>32031          | Type 🗘<br>FC<br>FC<br>FC<br>FC       | FAW FC<br>FAW FC Reserve<br>FAW FC U15 Rec<br>FAW FC Women                 | Name ≎<br>25<br>ds | Rank 🗘           | Stad      | ium ≎  | ACTI<br>ACTI<br>ACTI<br>ACTI         |             |
| ID ≎<br>27561<br>28467<br>32195<br>32031<br>32196 | Type ><br>FC<br>FC<br>FC<br>FC<br>FC | FAW FC<br>FAW FC Reserve<br>FAW FC U15 Red<br>FAW FC Women<br>FAW FC Youth | Name ≎             | Rank 🗘           | Stad      | ium ≎  | ACTI<br>ACTI<br>ACTI<br>ACTI<br>ACTI |             |

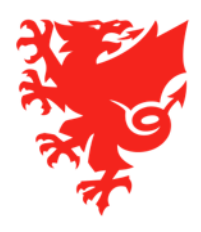

| Club Name:                                                                                                    | FAW FC                                                                                                    |                                                                                                    |                                                                                                    |                                                                                                    |                                                |
|----------------------------------------------------------------------------------------------------|----------------------------------------------------------------------------------------------------|----------------------------------------------------------------------------------------------------|----------------------------------------------------------------------------------------------------|----------------------------------------------------------------------------------------------------|------------------------------------------------|
|                                                                                                    |                                                                                                    |                                                                                                    |                                                                                                    |                                                                                                    |                                                |
| Senior Male or Female only Clubs                                                                                                    | Team Name on COMET                                                                                                    | Part 1 of Team Name                                                                                                | Part 2 of Team Name                                                                                                    |                                                                                                    |                                                |
| 1st Team                                                                                                    | FAW FC                                                                                                    | Club Name                                                                                                    |                                                                                                    |                                                                                                    |                                                |
| 2nd Team                                                                                                    | FAW FC Reserves                                                                                                    | Club Name                                                                                                    | Reserves                                                                                                    |                                                                                                    |                                                |
| 3rd Team                                                                                                    | FAW FC 3rd Team                                                                                                    | Club Name                                                                                                    | 3rd Team                                                                                                    |                                                                                                    |                                                |
|                                                                                                    |                                                                                                    |                                                                                                    |                                                                                                    |                                                                                                    |                                                |
| Senior Female Teams part of an overall club                                                                                                    | Team Name on COMET                                                                                                    | Part 1 of Team Name                                                                                                | Part 2 of Team Name                                                                                                    |                                                                                                    |                                                |
| 1st Team                                                                                                    | FAW FC Women                                                                                                    | Club Name                                                                                                    | Women                                                                                                    |                                                                                                    |                                                |
| 2nd Team                                                                                                    | FAW FC Women Reserves                                                                                                    | Club Name                                                                                                    | Women Reserves                                                                                                    |                                                                                                    |                                                |
| 3rd Team                                                                                                    | FAW FC Women 3rd Team                                                                                                    | Club Name                                                                                                    | Women 3rd Team                                                                                                    |                                                                                                    |                                                |
|                                                                                                    |                                                                                                    |                                                                                                    |                                                                                                    |                                                                                                    |                                                |
|                                                                                                    |                                                                                                    |                                                                                                    |                                                                                                    |                                                                                                    |                                                |
| Youth/Junior/Mini Sections - Male or Mixed gender football                                                                                                    | Team Name on COMET                                                                                                    | Part 1 of Team Name                                                                                                | Part 2 of Team Name                                                                                                    | Part 3 of Team Name                                                                                                    |                                                |
| Youth/Junior/Mini Sections - Male or Mixed gender football<br>Youth Team                                                                                                    | <u>Team Name on COMET</u><br>FAW FC Youth                                                                                                    | <u>Part 1 of Team Name</u><br>Club Name                                                                            | <u>Part 2 of Team Name</u><br>Youth                                                                                                    | Part 3 of Team Name                                                                                                    |                                                |
| Youth/Junior/Mini Sections - Male or Mixed gender football<br>Youth Team                                                                                                    | Team Name on COMET<br>FAW FC Youth                                                                                                    | Part 1 of Team Name<br>Club Name                                                                                   | Part 2 of Team Name<br>Youth<br>Age Category using 'U'                                                                                                    | <u>Part 3 of Team Name</u>                                                                                                    |                                                |
| Youth/Junior/Mini Sections - Male or Mixed gender football<br>Youth Team<br>Junior and/or Mini Teams                                                                                                    | Team Name on COMET<br>FAW FC Youth<br>FAW FC U14                                                                                                    | <u>Part 1 of Team Name</u><br>Club Name<br>Club Name                                                               | Part 2 of Team Name<br>Youth<br>Age Category using 'U'<br>instead of 'Under'                                                                                                    | <u>Part 3 of Team Name</u>                                                                                                    |                                                |
| Youth/Junior/Mini Sections - Male or Mixed gender football<br>Youth Team<br>Junior and/or Mini Teams<br>Junior and/or Mini Teams if club has several teams at same                                                                                                    | Team Name on COMET<br>FAW FC Youth<br>FAW FC U14                                                                                                    | Part 1 of Team Name<br>Club Name<br>Club Name                                                                      | Part 2 of Team Name<br>Youth<br>Age Category using 'U'<br>instead of 'Under'<br>Age Category using 'U'                                                                                                    | Part 3 of Team Name Team Name to identify team                                                                                                    |                                                |
| Youth/Junior/Mini Sections - Male or Mixed gender football<br>Youth Team<br>Junior and/or Mini Teams<br>Junior and/or Mini Teams if club has several teams at same<br>age group                                                                                                    | Team Name on COMET<br>FAW FC Youth<br>FAW FC U14<br>FAW FC U14 Reds                                                                                                    | Part 1 of Team Name<br>Club Name<br>Club Name<br>Club Name                                                         | Part 2 of Team Name<br>Youth<br>Age Category using 'U'<br>instead of 'Under'<br>Age Category using 'U'<br>instead of 'Under'                                                                                                    | Part 3 of Team Name Team Name to identify team at that age Category                                                                                                    |                                                |
| Youth/Junior/Mini Sections - Male or Mixed gender football<br>Youth Team<br>Junior and/or Mini Teams<br>Junior and/or Mini Teams if club has several teams at same<br>age group                                                                                                    | Team Name on COMET<br>FAW FC Youth<br>FAW FC U14<br>FAW FC U14 Reds                                                                                                    | <u>Part 1 of Team Name</u><br>Club Name<br>Club Name<br>Club Name                                                  | Part 2 of Team Name<br>Youth<br>Age Category using 'U'<br>instead of 'Under'<br>Age Category using 'U'<br>instead of 'Under'                                                                                                    | Part 3 of Team Name Team Name to identify team at that age Category                                                                                                    |                                                |
| Youth/Junior/Mini Sections - Male or Mixed gender football<br>Youth Team<br>Junior and/or Mini Teams<br>Junior and/or Mini Teams if club has several teams at same<br>age group<br>Youth/Junior/Mini/Section - Female Only                                                                       | Team Name on COMET         FAW FC Youth         FAW FC U14         FAW FC U14 Reds         Team Name on COMET                                                                                     | Part 1 of Team Name<br>Club Name<br>Club Name<br>Club Name<br>Part 1 of Team Name                                  | <u>Part 2 of Team Name</u><br>Youth<br>Age Category using 'U'<br>instead of 'Under'<br>Age Category using 'U'<br>instead of 'Under'<br><u>Part 2 of Team Name</u>                                                                                                    | Part 3 of Team Name Team Name to identify team at that age Category Part 3 of Team Name                                                                                                    | Part 4 of Team Name                            |
| Youth/Junior/Mini Sections - Male or Mixed gender football<br>Youth Team<br>Junior and/or Mini Teams<br>Junior and/or Mini Teams if club has several teams at same<br>age group<br>Youth/Junior/Mini/Section - Female Only<br>Youth Team                                                         | Team Name on COMET         FAW FC Youth         FAW FC U14         FAW FC U14 Reds         Team Name on COMET         FAW FC Women's Youth                                                        | Part 1 of Team Name<br>Club Name<br>Club Name<br>Club Name<br><u>Part 1 of Team Name</u><br>Club Name              | Part 2 of Team Name<br>Youth<br>Age Category using 'U'<br>instead of 'Under'<br>Age Category using 'U'<br>instead of 'Under'<br><u>Part 2 of Team Name</u><br>Women's Youth                                                                                                    | Part 3 of Team Name         Image: Contrast of the second second | Part 4 of Team Name                            |
| Youth/Junior/Mini Sections - Male or Mixed gender football<br>Youth Team<br>Junior and/or Mini Teams<br>Junior and/or Mini Teams if club has several teams at same<br>age group<br>Youth/Junior/Mini/Section - Female Only<br>Youth Team                                                         | Team Name on COMET         FAW FC Youth         FAW FC U14         FAW FC U14 Reds         Team Name on COMET         FAW FC Women's Youth                                                        | Part 1 of Team Name<br>Club Name<br>Club Name<br>Club Name<br><u>Part 1 of Team Name</u><br>Club Name              | Part 2 of Team Name         Youth         Age Category using 'U'         instead of 'Under'         Age Category using 'U'         instead of 'Under'         Part 2 of Team Name         Women's Youth         Age Category using 'U'                                                                                                    | Part 3 of Team Name         Image: Caregory         Image: Part 3 of Team Name         Image: Caregory         Image: Caregory                                                                                                    | Part 4 of Team Name                            |
| Youth/Junior/Mini Sections - Male or Mixed gender football<br>Youth Team<br>Junior and/or Mini Teams<br>Junior and/or Mini Teams if club has several teams at same<br>age group<br>Youth/Junior/Mini/Section - Female Only<br>Youth Team<br>Junior and/or Mini Teams                             | Team Name on COMET         FAW FC Youth         FAW FC U14         FAW FC U14 Reds         Team Name on COMET         FAW FC Women's Youth         FAW FC U14 Girls                               | Part 1 of Team Name<br>Club Name<br>Club Name<br>Club Name<br><u>Part 1 of Team Name</u><br>Club Name<br>Club Name | Part 2 of Team Name         Youth         Age Category using 'U'         instead of 'Under'         Age Category using 'U'         instead of 'Under'         Part 2 of Team Name         Women's Youth         Age Category using 'U'         instead of 'Under'                                                                                                    | Part 3 of Team Name         Team Name to identify team at that age Category         Part 3 of Team Name         Girls                                                                                                    | Part 4 of Team Name                            |
| Youth/Junior/Mini Sections - Male or Mixed gender football<br>Youth Team<br>Junior and/or Mini Teams<br>Junior and/or Mini Teams if club has several teams at same<br>age group<br>Youth/Junior/Mini/Section - Female Only<br>Youth Team<br>Junior and/or Mini Teams<br>Junior and/or Mini Teams | Team Name on COMET         FAW FC Youth         FAW FC U14         FAW FC U14 Reds         Team Name on COMET         FAW FC Women's Youth         FAW FC U14 Girls         EAW FC U14 Cirls Pade | Part 1 of Team Name<br>Club Name<br>Club Name<br>Club Name<br><u>Part 1 of Team Name</u><br>Club Name<br>Club Name | Part 2 of Team Name         Youth         Age Category using 'U'         instead of 'Under'         Age Category using 'U'         instead of 'Under'         Part 2 of Team Name         Women's Youth         Age Category using 'U'         instead of 'Under'         Question         Age Category using 'U'         Age Category using 'U'         Age Category using 'U' | Part 3 of Team Name         Image: Part 3 of Team Name         Image: Part 3 of Team Nam         Image: Par                                                                                                    | Part 4 of Team Name Team Name to identify team |

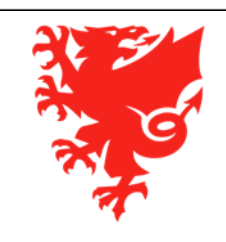

### **Adding Club Kits**

| FAW FC         |                      |                    |                     |           |                       |      |
|----------------|----------------------|--------------------|---------------------|-----------|-----------------------|------|
| ID:            | 26469                |                    | Date of foundat     | ion:      |                       | Logo |
| FIFA Id:       | 108UYQF              |                    | Rank:               | Choose    | -                     |      |
| Status         |                      |                    | Stadium:            |           | - × 4                 |      |
| National ID:   |                      |                    |                     |           |                       |      |
| Name:          | FAW FC               |                    | Notes:              |           |                       |      |
| Long name:     | FAW FC               |                    |                     |           |                       | ~    |
| Organisation:  | Football Association | of Wales 🔎 🗴 🗲     |                     |           |                       | *    |
| Туре:          | Football club        | -                  |                     |           |                       |      |
|                |                      |                    |                     |           |                       |      |
| 🖍 Edit 🛛 🕒 New | club 🔑 Search c      | lubs Documents     | 2 New user          |           |                       |      |
| Contrata Ta    |                      | Constant Officials | chak hite - Matakas | Ganatiana |                       |      |
| Contacts Te    | ams Players          | Coaches Officials  | Club Rits Matches   | Sanctions | Users Additional Info |      |
| D Add          |                      |                    |                     |           |                       |      |
|                |                      |                    |                     |           |                       | 000  |
|                |                      |                    |                     |           |                       |      |
|                |                      |                    |                     |           |                       |      |
|                |                      |                    |                     |           |                       |      |
|                |                      |                    |                     |           |                       |      |
|                |                      |                    |                     |           |                       |      |
|                |                      |                    |                     |           |                       |      |
| Home kit       |                      |                    |                     |           |                       |      |
| 🧨 Edit         |                      |                    |                     |           |                       |      |
|                |                      |                    |                     |           |                       |      |

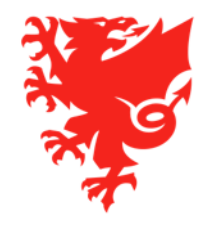

## Information on Coaches, Staff and Officials for the 2020/21 Season

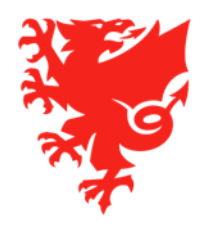

#### Registering your coaches, staff and officials

- All coach, staff and officials registrations last for one season at a time. This ensures that the data is continually updated and also helps validate club licensing and club accreditation applications.
- On COMET, the 2019/20 season in Wales officially ended on 31<sup>st</sup> May 2020 the system therefore automatically terminated all coach, staff and officials registrations on this date. This information was contained on all of the registration forms
- All coaches, staff and officials received an email on 1<sup>st</sup> June to inform them that their registration had expired.
- You therefore need to re-register all of your coaches, staff and officials for the 2020/21 season. You can start to do this from Monday June 22<sup>nd</sup>.
- Please do not attempt to register your coaches before this date as we are still finalising processes including uploading the new insurance certificates onto the system
- There is no charge to register your coaches, staff or officials.
- All coaches, staff and officials must be registered on COMET before the start of the 2020/21 season

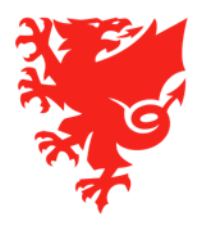

# What is the difference between the role of a coach, staff and official?

#### • <u>Coach</u>

A coach role assigns an individual to a specific team within a club. All coach registrations require FAW approval as some coaching roles require minimum qualifications and/or DBS licence

#### • <u>Staff</u>

A staff role assigns an individual into a role that covers an entire club. All staff registrations require FAW approval as some staff roles require minimum qualifications and/or DBS licence.

#### Official

This is a role that can cover an entire club (e.g. secretary, treasurer). However, since these roles do not require any formal qualifications and/or DBS licence, the clubs are able to self-approve these registrations without requiring FAW approval

A full list of the different roles that sit under coach, staff and official are contained on the next screen and can also be found in our user guides on the COMET section of the FAW website

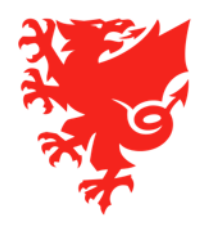

### List of coach, staff and officials roles

| Coaches                      | Staff                      | Ot                        | ficials                   |
|------------------------------|----------------------------|---------------------------|---------------------------|
| Assistant Manager            | Academy Administrator      | Accreditation Officer     | Fixture Secretary         |
| Coach                        | Chartered Physiotherapist  | Assistant Secretary       | Other                     |
| First Aider                  | Coaching Co-ordinator      | Chairperson               | Parent Liaison Officer    |
| Team Helper                  | Doctor                     | Chief Executive Officer   | President                 |
| Team Manager                 | Finance officer            | Club Volunteer            | Referees Officer          |
| First Team Manager           | Footie Huddle Co-ordinator | COMET Champion            | Secretary                 |
| First Team Assistant Manager | General manager            | Commercial Officer        | Steward                   |
|                              | Goalkeeper Coach           | Committee Member          | Supporter Liaison Officer |
|                              | Head of Coaching           | Community Officer         | Treasurer                 |
|                              | Head of Youth              | Disability Access Officer | Volunteer Co-ordinator    |
|                              | Kit and equipment manager  | Disciplinary Officer      |                           |
|                              | Media Officer              |                           |                           |
|                              | Medical Officer            |                           |                           |
|                              | Safeguarding Officer       |                           |                           |
|                              | Security Officer           |                           |                           |
|                              | Sports Therapist           |                           |                           |

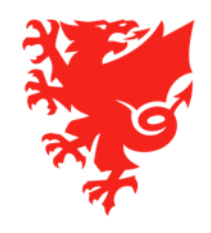

## There is no limit to the number of different registrations one person can hold at the same time

- An individual can hold multiple registrations at the same time and in any role whether for the same or different clubs e.g. a person can register as a player, coach, referee and official with the same or different organisations all at the same time.
- Regardless as to how many different registrations a person has, they all need to be recorded under the same single COMET ID, even if some of the roles are performed at different clubs or organisations
- We recommend that a person is only registered in one official role (even if they perform multiple roles within your club).
- The only exception to the above would be if the individual has to register in multiple official roles in order to comply with club accreditation requirements.
- On every individual's registration page, you have the option to see what other roles that person may be registered as by using the **View As** box.
- Once you have selected the correct role that you want to register the person as, you can then proceed to register them in that role by clicking on New registration. If there is already an active registration in place, simply click the New registration button beneath this active registration to add another one.

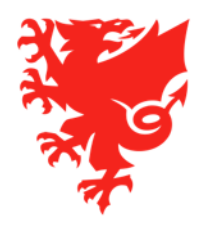

## Re-registering your Coaches, Staff and Officials for the 2020/21 Season

If they were registered on COMET for you in the 2019-20 Season

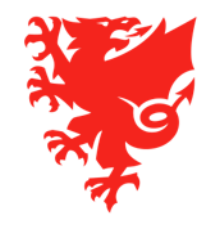

# Search in the relevant section of COMET

<u>Coaches</u>

Coaches and Staff – Search Coaches

• <u>Staff</u> Coaches and Staff – Search Club Staff

• <u>Officials</u> Clubs – Search Officials

Then just click search to bring up the full list of anyone ever registered in the role for your club on COMET

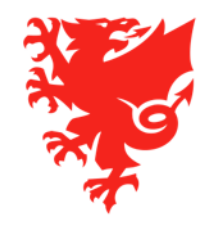

### Select the person

- From the search results:
- Find the person and click on their name
- Check/update their mandatory fields
- Input their role
- Start the new registration

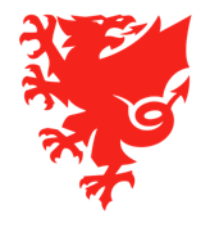

# Upload qualifications once at Stage ENTERED

- Once you have started and moved the request to stage ENTERED:
- Go to the Additional info tab to add/update any coaching qualifications required
- For non-coaching qualifications in the Staff role upload the proof of qualification in the same documents section as the registration form. But select the type as 'other' as opposed to registration form.

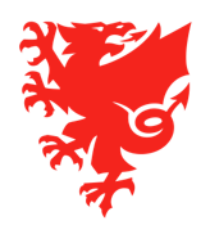

# Upload copy of the signed registration form

- Due to the current situation, we recommend getting the individual to sign the form digitally (i.e. without printing it off) and to send back to your club – face-to-face contact should be avoided.
- Alternatively the individual can print off the form, sign it and then scan it back to the club via email, or take a photo of it to send via email.
- As a last resort, the individual could print off the form and return it in the post.

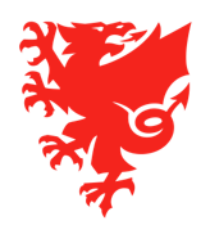

## Don't forget to SUBMIT the signed registration form to the FAW

- Once you have entered the coaching qualifications (where applicable) and uploaded the signed copy of the registration form onto COMET, you MUST then submit this form via COMET. This will then move the status of the registration application from ENTERED to SUBMITTED.
- For Officials you would move it straight from ENTERED to CONFIRMED.
- For Coaches and Staff, the FAW coach registration team will then review and either CONFIRM the registration or reject it by moving the registration back to ENTERED (if the person doesn't meet the required criteria - the club would then get an email to explain the reasons for rejection).
- Once the registration has been CONFIRMED, the individual will immediately receive a confirmation email from the system containing their 2020/21 season Electronic ID card and a copy of their personal accident insurance cover.

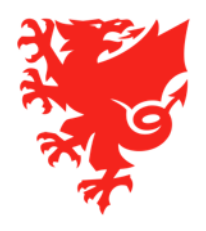

## Registering a new Coach, Staff and Official for your club

If they were **NOT** registered on COMET for you in the 2019-20 Season

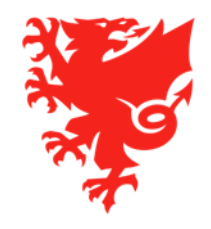

# Search in the relevant section of COMET

- For new individuals you will <u>need to take your club and the organization out of the search criteria</u> to be able to search the COMET database outside of your club.
- You must also have one of the person's COMET ID, their Surname AND Date of birth, or their 6-digit number from the old FAW System (FSI Number).
- Coaches
   Coaches and Staff Search Coaches
- <u>Staff</u> Coaches and Staff – Search Club Staff
- <u>Officials</u>
   Clubs Search Officials

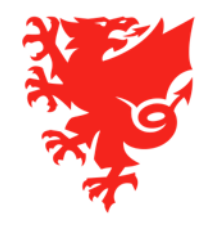

### Select or create the person

#### • From the search results if the person has a record on COMET:

- Find the person and click on their name
- Check/update their mandatory fields
- Input their role
- Start the new registration

#### From the search results if the person doesn't have a record on COMET:

- Create a new record (PLEASE ONLY DO THIS IF YOU ARE SURE THE PERSON ISN'T ON COMET IN ANY ROLE AND CANNOT FIND THE PERSON ON COMET)
- Fill in all of the mandatory fields
- Input their role
- Start the new registration

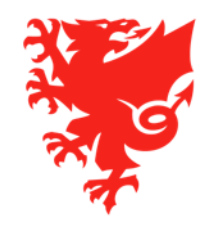

# Upload qualifications once at Stage ENTERED

- Once you have started and moved the request to stage ENTERED:
- Go to the Additional info tab to add/update any coaching qualifications required
- For non-coaching qualifications in the Staff role upload the proof of qualification in the same documents section as the registration form. But select the type as 'other' as opposed to registration form.

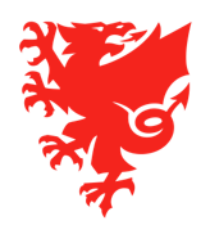

# Upload copy of the signed registration form

- Due to the current situation, we recommend getting the individual to sign the form digitally (i.e. without printing it off) and to scan back to your club – face-to-face contact should be avoided.
- Alternatively the individual can print off the form, sign it and then scan it back to the club.
- As a last resort, the individual could print off the form and return it in the post.

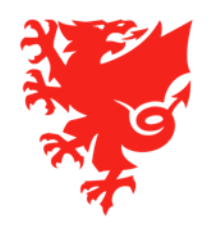

## Don't forget to SUBMIT the signed registration form to the FAW

- Once you have entered the coaching qualifications (where applicable) and uploaded the signed copy of the registration form onto COMET, you MUST then submit this form via COMET. This will then move the status of the registration application from ENTERED to SUBMITTED.
- The FAW coach registration team will then review and either CONFIRM the registration or reject it by moving the registration back to ENTERED (if the person doesn't meet the required criteria the club would then get an email to explain the reasons for rejection).
- Once the registration has been CONFIRMED, the individual will immediately receive a confirmation email from the system containing their 2020/21 season Electronic ID card and a copy of their personal accident insurance cover.

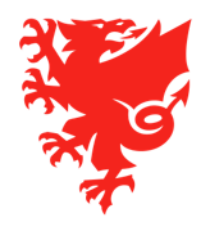

# How to enter competitions on COMET and pay the entry fee

### Adults/Youth/Academy and Girls competitions only!

All grassroots junior football will only use COMET for Competition Management from the 2021/22 Season

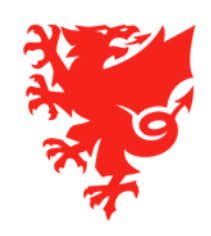

### Click on the link or access via MyComet

- The FAW will be creating payment links for all Competitions on COMET for the 20/21 season.
- You can then click on the relevant link, log-into COMET, and it will take you to the correct product page in MyCOMET to complete the entry and payment process.
- Alternatively you can go into MyComet menu via the main COMET page and then search for the relevant competition within the Products section.
- Please note that you must make sure you have added all of your teams under your COMET Club profile before you can enter into a competition.

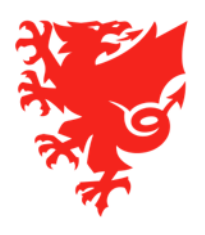

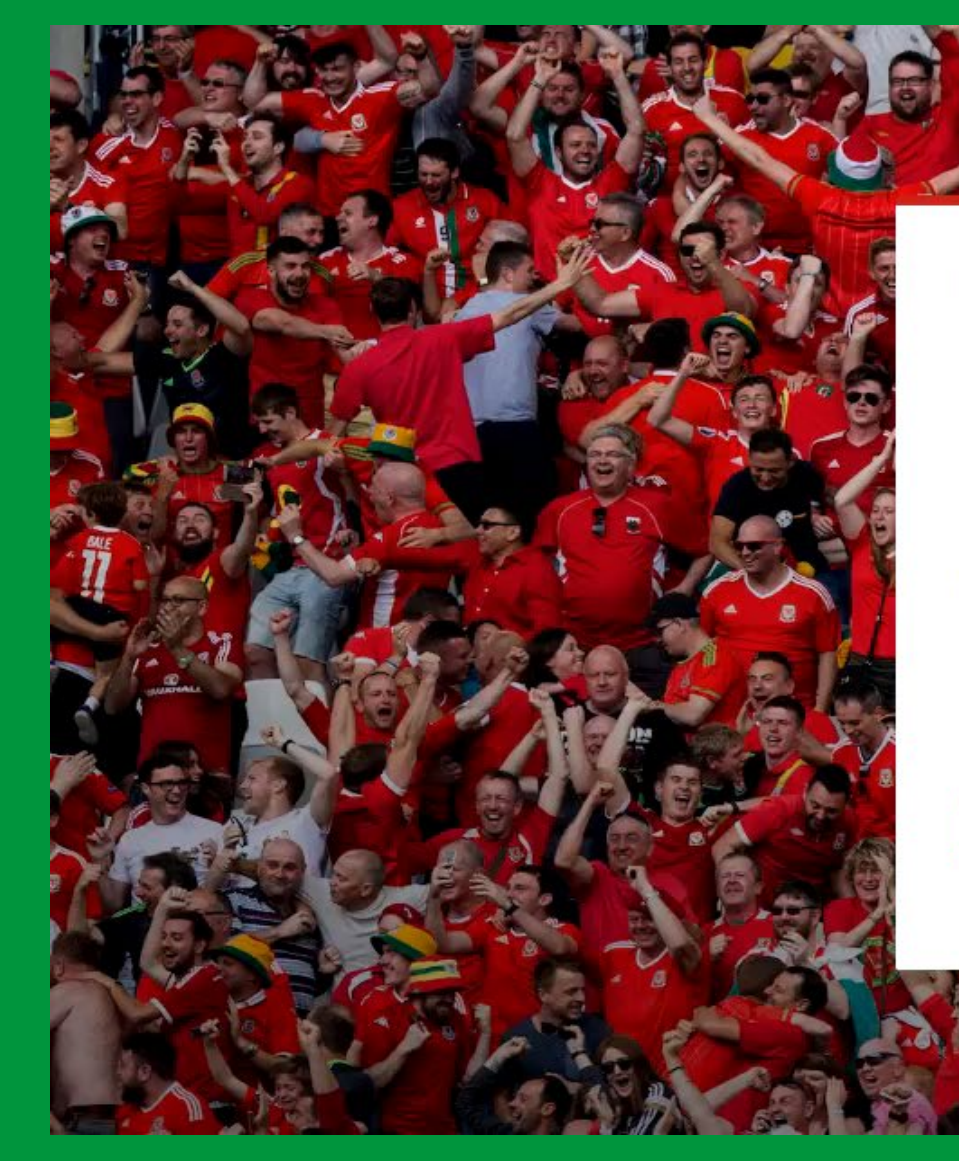

#### LOG IN Football Association of Wales

| USERNAME      |                  |
|---------------|------------------|
| tuser         |                  |
| PASSWORD      |                  |
|               |                  |
| 🗌 Remember me | Forgot Password? |
|               |                  |

LOG IN

analyticom

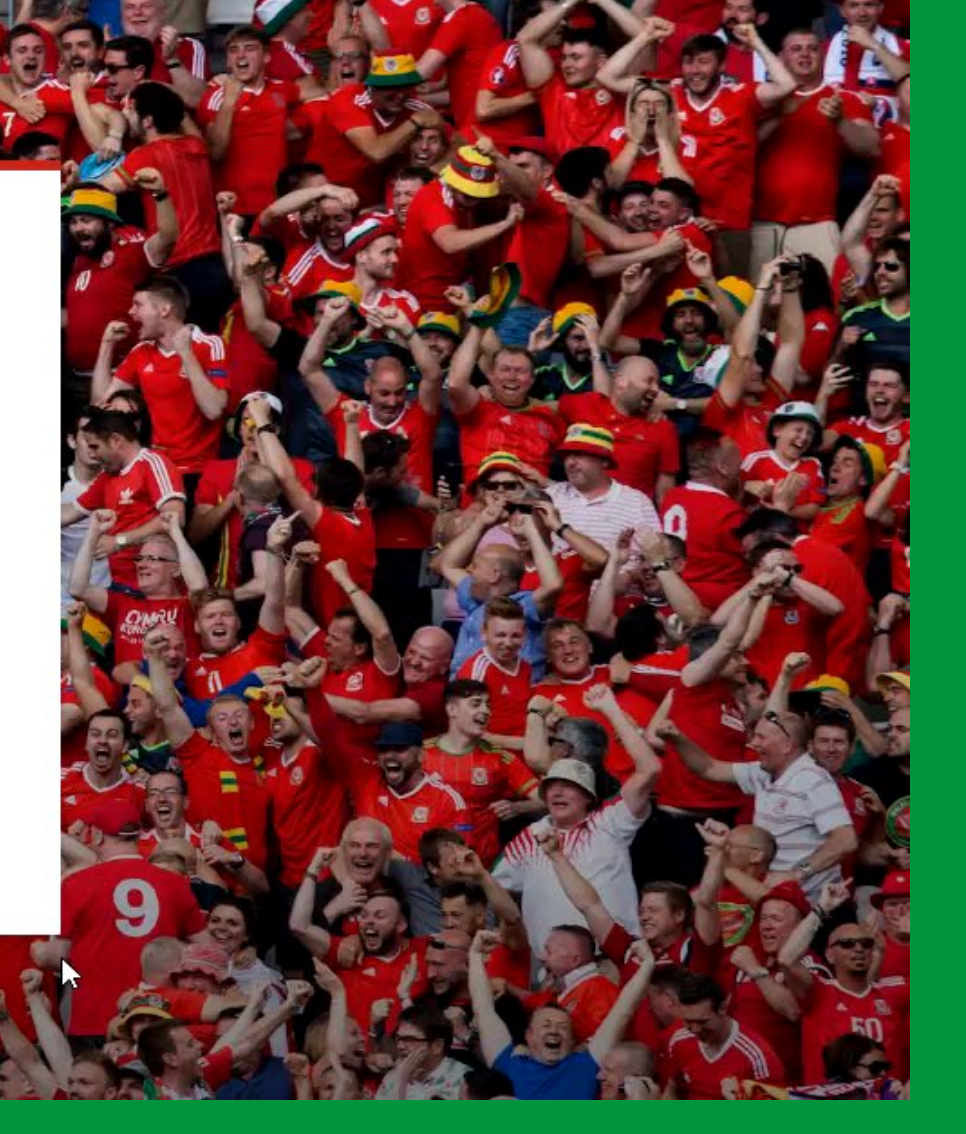

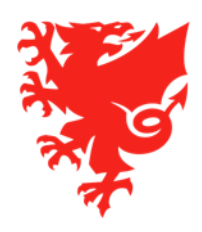

### When do Competitions go live on COMET?

#### • All FAW Cup Competitions must be paid by <u>Tuesday June 30<sup>th</sup>:</u>

- FAW Welsh Cup <a href="https://mycomet-faw.analyticom.de/en/my-comet/itemDetails/4617286">https://mycomet-faw.analyticom.de/en/my-comet/itemDetails/4617286</a>
- FAW Welsh Women's Cup <a href="https://mycomet-faw.analyticom.de/en/my-comet/itemDetails/4617295">https://mycomet-faw.analyticom.de/en/my-comet/itemDetails/4617295</a>
- FAW Amateur Trophy <u>https://mycomet-faw.analyticom.de/en/my-comet/itemDetails/4617299</u>
- The FAW Youth Cup https://mycomet-faw.analyticom.de/en/my-comet/itemDetails/4617339
- FAW Girls Cup <a href="https://mycomet-faw.analyticom.de/en/my-comet/itemDetails/4617344">https://mycomet-faw.analyticom.de/en/my-comet/itemDetails/4617344</a>
- All other League and cup competitions will be communicated in due course when ready to purchase on COMET.

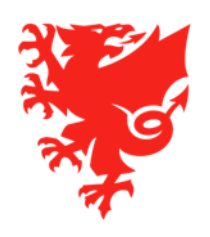

## **Next Steps**

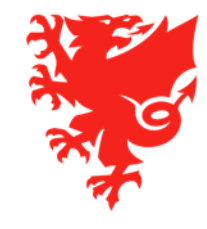

- Check, and if applicable, update your club information on COMET
- Read the user guides and videos relating to process for registering your coaches, staff and officials ahead of the registration window opening on Monday June 22nd
- Understand how to enter competitions and pay the entry fees via COMET
- Being aware that Club Accreditation applications window opens on July 11<sup>th</sup> and that you need to register all of your coaches, staff and officials before you can fully submit and complete your Club Accreditation application.

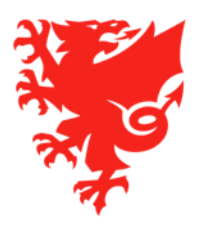

#### In relation to 2020/21 season player registrations:

- Start thinking about which of your current players are / are not going to be returning to your club for the 2020/21 season. For those that will be remaining at your Club you don't need to do anything on COMET.
- For those that are not returning, you will have until 31<sup>st</sup> August to terminate their registrations
  without incurring a charge for the 2020/21 season. Again, if the season starts late this date will be
  pushed back accordingly.
- Ensure that you collect the player registration fees from your players (Adult £10; Juniors -£5) BEFORE your Club is charged for the player's registration fee.
- The FAW will advise you of the dates of the player registration window once confirmed

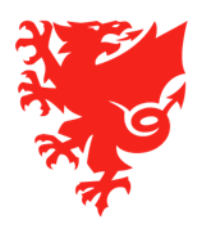

### **Future Training**

#### Early July (dates tbc) – Phase 2

- Recap on player registration matters
- How to pay your affiliation fees
- Recap on the items covered during this first webinar

#### Mid to End of July (dates tbc) – Phase 3

- Competition management \* which will consist of:
  - Submitting Team line-ups
  - Entering match events
  - Accessing competition management reports

\* This only applies to clubs that will operate Adult, Youth, Academy and Girls' teams in 2020/21 season (Junior clubs will not use COMET Competition Management until 2021/22 season).

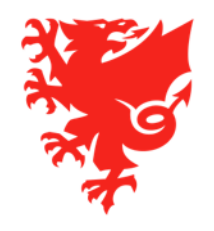

| Phase 1                                            |                               |                                                              |                                   |
|----------------------------------------------------|-------------------------------|--------------------------------------------------------------|-----------------------------------|
| - Updating vour club details                       | Phase 2                       |                                                              |                                   |
| (users/contacts/logo/<br>teams/kits)               | - Player registration         | Phase 3                                                      |                                   |
| - Coach, Staff and Officials registration          | - How to pay affiliation fees | - Competition<br>management:                                 | Start of the<br>2020/21<br>Season |
| - How to enter competitions and pay the entry fees | - Recap on Phase 1            | <ul> <li>How to input and<br/>submit team lineups</li> </ul> |                                   |
|                                                    |                               | - How to add match events                                    |                                   |
|                                                    |                               |                                                              |                                   |

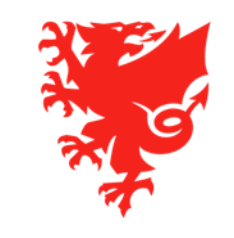

## **Key Support Resources**

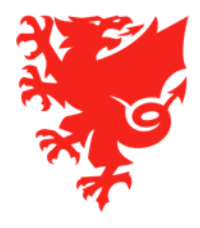

- Library of FAW COMET User Videos and User Guides on new FAW COMET Support Website:
- Help Ticket function on COMET

#### • <u>Send an email to the relevant FAW dept:</u>

- registrations@faw.co.uk Player registrations queries
- <u>coachregistrations@faw.co.uk</u> Coach, Staff and Officials registrations
- <u>cap@faw.co.uk</u> Club Accreditation programme queries
- <u>cometcomp@faw.co.uk</u> Queries regarding a competition on COMET
- <u>safeguarding@faw.co.uk</u> Safeguarding/DBS queries
- <u>discipline@faw.co.uk</u> Discipline related queries
- <u>cometsupport@faw.co.uk</u> general system issues
- Or you can call the COMET Helpdesk on (02920) 435 830 and ask to speak to the COMET Team or relevant department
- Please be aware that majority of FAW staff are currently furloughed and those that are working are doing so from home. We therefore recommend you raise a Help Ticket or send an email if you have any queries.

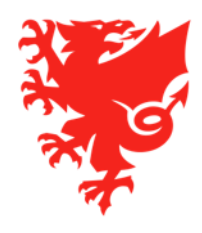

### **Thanks for Watching!**

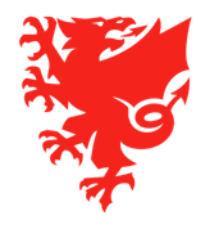

### COMET Club Training – Phase 1 Diolch, thank you

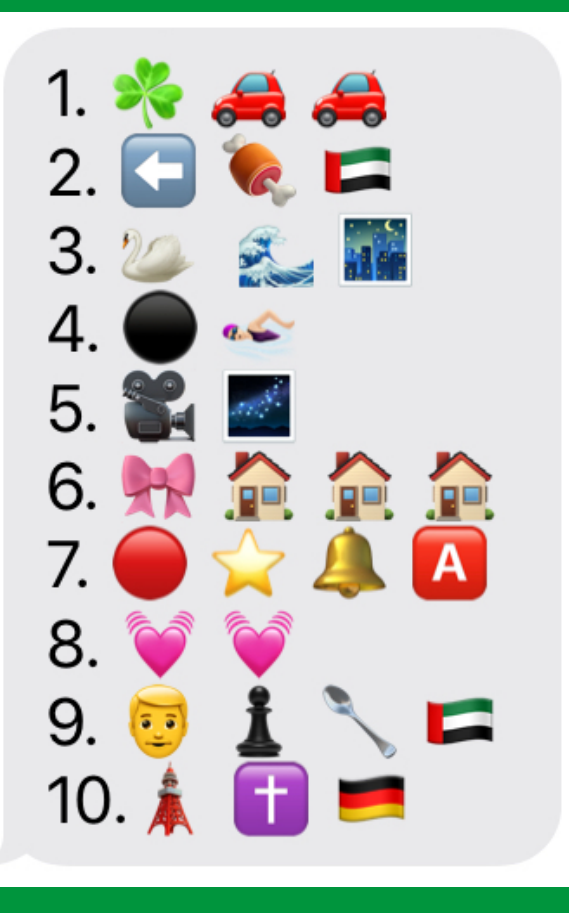

- 1. Shamrock Rovers
- 2. West Ham United
- 3. Swansea City
- 4. Blackpool
- 5. LA Galaxy
- 6. Bow Street
- 7. Red Star Belgrade
- 8. Hearts
- 9. Manchester United
- **10.Paris Saint Germain**

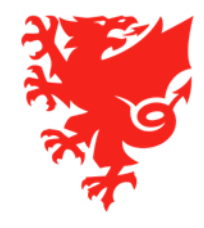